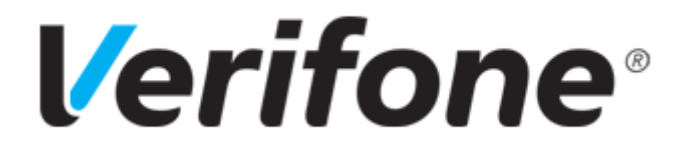

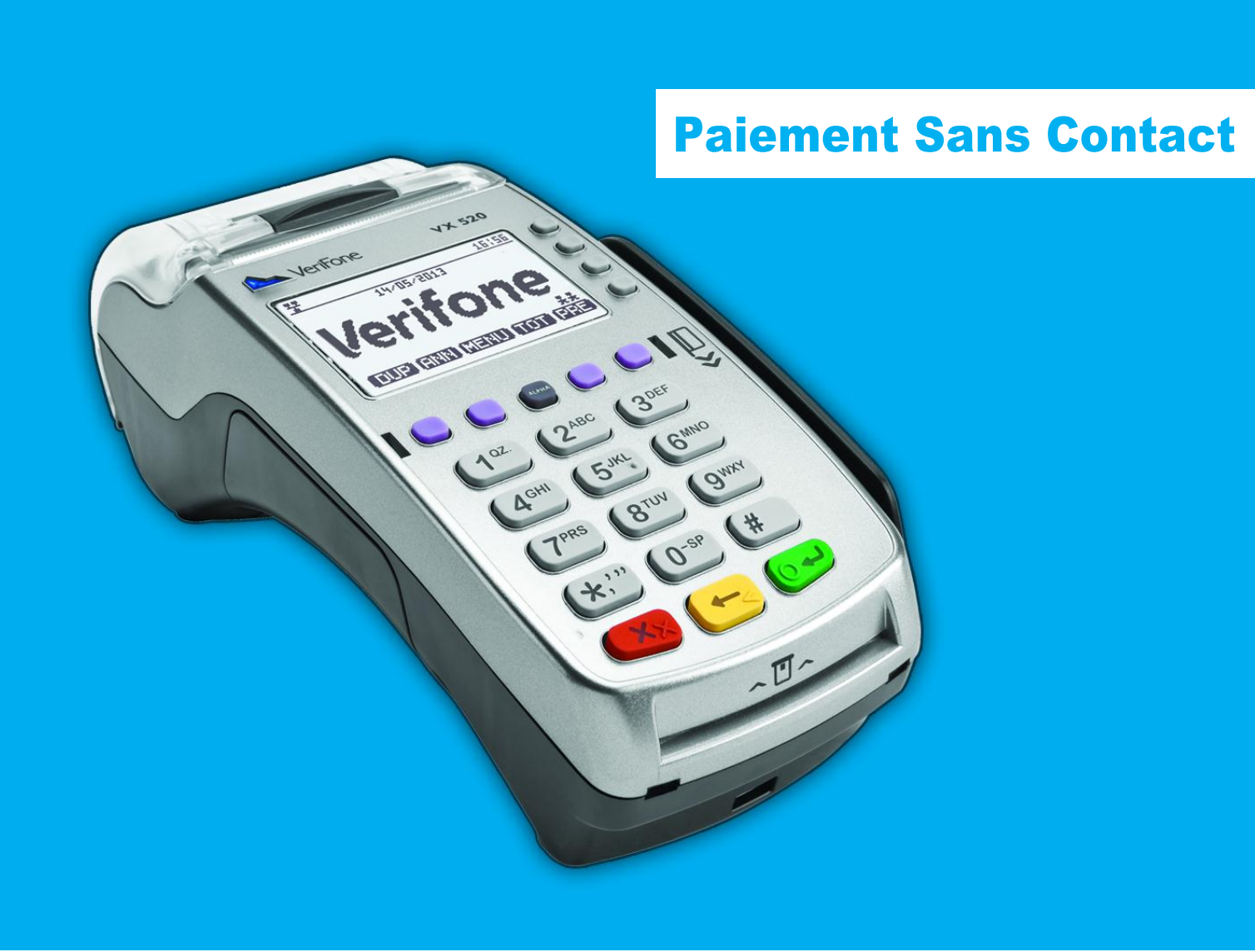

# Sommaire OI

| Moyen de paiement sans contact3 |                                                                     |  |  |
|---------------------------------|---------------------------------------------------------------------|--|--|
| 1 6                             | Effectuer une transaction de débit3                                 |  |  |
| 1.1                             | 1 Effectuer une transaction de débit avec une carte sans contact    |  |  |
| 1.2                             | 2 Repli automatique vers le paiement avec contact : Insertion carte |  |  |
| 1.3                             | 3 Transaction Débit sans contact téléphone                          |  |  |

# Moyen de paiement sans contact OI

## 1 Effectuer une transaction de débit

#### **1.1 Effectuer une transaction de débit avec une carte sans contact**

| Affichage écran                                                                                                    | Action clavier Commerçant / Client                                                                                                    |
|----------------------------------------------------------------------------------------------------|----------------------------------------------------------------------------------------------------|
| Terminal<br>1970472013<br>Verifone                                                                                                    | A partir de l'écran de veille, saisissez directement le montant<br>de la transaction.<br>La monnaie par défaut (ex. L'euro "EUR") est<br>automatiquement sélectionnée.                                                                                                    |
| DUP ANN MENU TOT PRE                                                                                                    |                                                                                                    |
| PAIEMENT PROXIMITE<br>DEBIT<br>Montant : EUR<br>1,00<br>Terminal<br>PAIEMENT PROXIMITE<br>DEBIT<br>1,00 EUR<br>REPRESENTEZ CARTE<br>I O O EUR<br>REPRESENTEZ CARTE | <ul> <li>Une fois le montant saisi intégralement, appuyez sur la touche :</li> <li>pour valider le montant</li> <li>pour ressaisir le montant</li> <li>pour abandonner la transaction</li> <li>Lorsque le montant est validé, le système d'acceptation attend la présentation de la carte client devant le terminal.</li> </ul> |
| <i>Terminal</i><br>RETIRER CARTE                                                                                                    | Si la carte sans contact est lue correctement les 4 LEDs<br>vertes s'allument pendant 1 seconde et le terminal émet 2<br>bips sonores. Le système d'acceptation affiche le message<br>invitant l'utilisateur à retirer sa carte.                                                                                                |
| Terminal                                                                                                    | Le terminal indique que le naiement a été accenté                                                                                                    |
| PAIEMENT ACCEPTE                                                                                                    | <ul> <li>Edition de 2 tickets de transaction, le premier étant remis<br/>au client, le second à conserver par le commerçant.</li> </ul>                                                                                                    |

# Moyen de paiement sans contact 02

## 1.2 Repli automatique vers le paiement avec contact : Insertion carte

| Affichage écran                                                       | Action clavier Commerçant / Client                                                                                                    |  |  |
|-----------------------------------------------------------------------|----------------------------------------------------------------------------------------------------|--|--|
| Terminal                                                              |                                                                                                    |  |  |
| RETIRER CARTE                                                         | <ul> <li>Le montant du paiement sans contact dépasse le seuil<br/>fixé par la banque.</li> <li>Le cumul des paiements atteint ou dépasse le plafond</li> </ul>                                      |  |  |
|                                                                       | fixé par la banque.                                                                                                    |  |  |
| Terminal                                                              | La carte sans contact n'est pas lue correctement.                                                                                                    |  |  |
| SANS CONCTACT                                                         | ■ Les 4 LEDs vertes s'éteignent et le terminal émet 1 bip<br>sonore, le système d'acceptation affiche le message invitant<br>l'utilisateur à retirer sa carte.                                      |  |  |
| PAIEMENT REFUSE                                                       | pour valider le montant                                                                                                    |  |  |
| ABANDON                                                               | pour abandonner la transaction                                                                                                    |  |  |
| Terminal<br>PAIEMENT PROXIMITE<br>DEBIT<br>30,00 EUR<br>INSEREZ CARTE | Le terminal invite alors le client à insérer sa carte à puce<br>dans le lecteur puce.                                                                                                    |  |  |
| MANUEL CHEQUE<br>Terminal<br>BANCAIRE                                 |                                                                                                    |  |  |
| 120,00 EUR<br>SAISIR CODE ?                                           | Laissez le client saisir son code confidentiel sur le terminal.                                                                                                    |  |  |
| ****                                                                  |                                                                                                    |  |  |
| Terminal                                                              |                                                                                                    |  |  |
| CODE BON                                                              | <ul> <li>Message de réponse sur le terminal suite à la saisie du code.</li> <li>Suite à ce message une demande d'autorisation peut être engagée.</li> </ul>                                         |  |  |
| Terminal                                                              |                                                                                                    |  |  |
| PAIEMENT ACCEPTE                                                      | <ul> <li>Le terminal indique que le paiement a été accepté.</li> <li>Edition de 2 tickets de transaction, le premier étant remis<br/>au client, le second à conserver par le commerçant.</li> </ul> |  |  |

## Moyen de paiement sans contact 03

#### **1.3 Transaction Débit sans contact téléphone**

Paiement avec un téléphone mobile, différents cas sont possibles :

• Montant <XX € : le client saisit son code sur le mobile avant de le présenter sur la cible de paiement sans contact

• Montant >XX € : le client présente son mobile sur la cible de paiement sans contact puis saisit son code sur le mobile avant de représenter le mobile sur la cible de paiement sans contact.

NB : Le seuil « XX € » dépend du paramétrage du terminal par la banque, et également du paramétrage du mobile porteur.

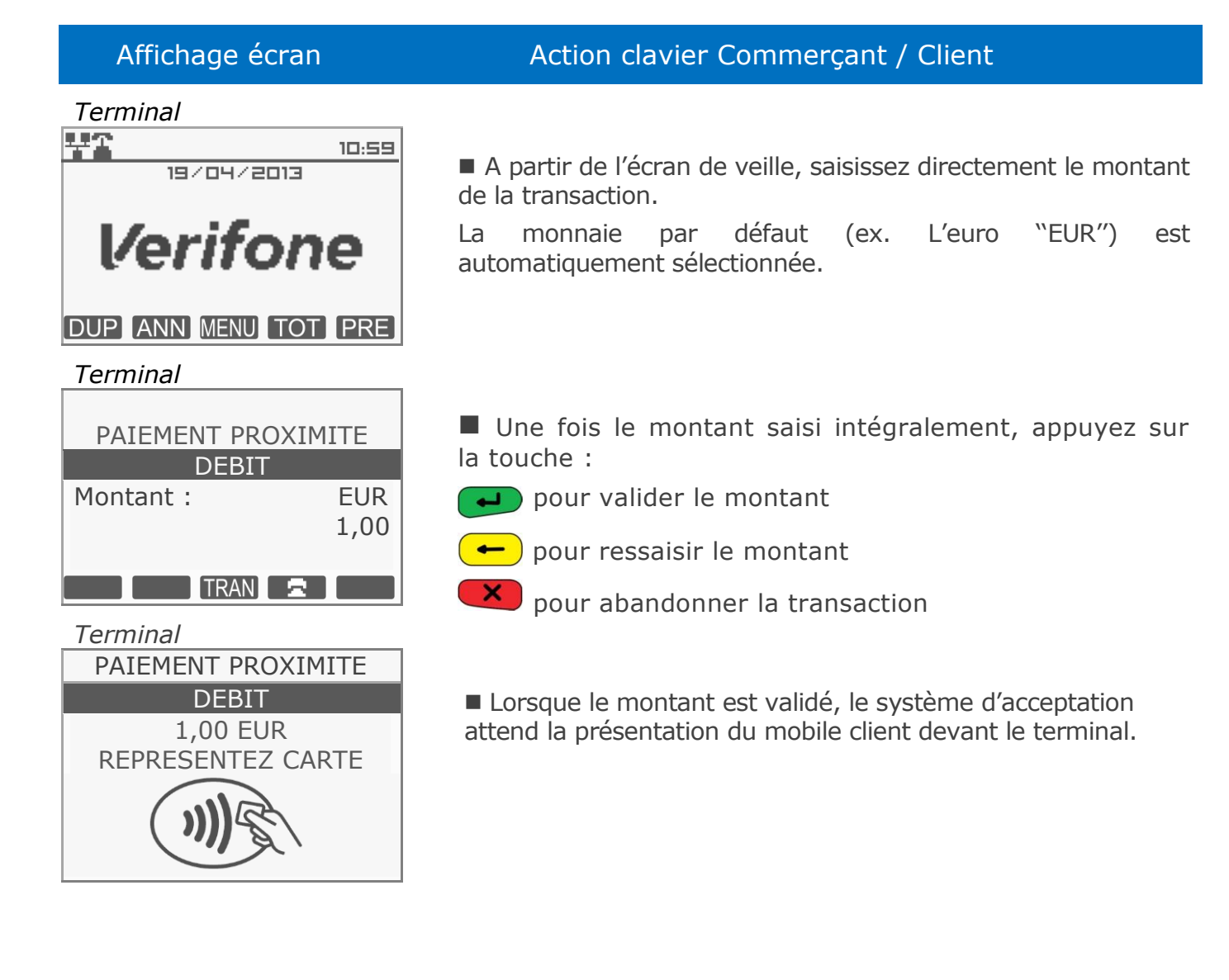

## Moyen de paiement sans contact 04

### Affichage écran Action clavier Commercant / Client Terminal Dans le cas du mobile, le porteur peut être invité à entrer son code PIN sur le téléphone. SAISIR CODE SUR MOBILE Terminal Si le code demandé sur le téléphone est saisi correctement, les 4 LEDs vertes s'allument pendant 1 seconde sur le terminal et celui-ci émet 2 bips sonores. Le système **RETIRER MOBILE** d'acceptation affiche le message invitant l'utilisateur à retirer son mobile. Terminal Le terminal indique que le paiement a été accepté. Si le paiement Sans Contact a été refusé, le terminal invite alors le client à insérer sa carte à puce dans le lecteur puce. PAIEMENT ACCEPTE